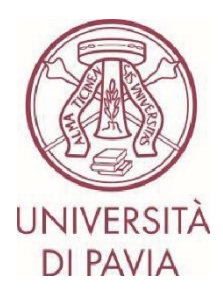

# ERASMUS STUDY CALL A.Y. 2025/26

## APPLICATION INSTRUCTIONS Step 2

#### **IMPORTANT NOTES**

- The application must be submitted **by 20 February 2025 at 1.00** pm and requires final approval by the International Mobility Unit. We therefore invite you not to start filling out the application close to the deadline. Any problems reported on the day of the deadline of the call may not be resolved in time for the submission of the application

- Once submitted and approved, **the application will no longer be editable**. We therefore invite you to pay particular attention to the data entered and any attached documents

- Only language certificates can be attached **to the application**, as required by the announcement. Any other attached documents will not be taken into consideration

Before filling in the language skills part of your application, please read **Article 7**, **Paragraph 1** of the call for applications on **language requirements carefully**.

You can demonstrate your language proficiency in the following ways:

- Self-certification as a native speaker and international certifications to be uploaded during the application phase
- Enrolment in an English-taught degree programme or verified prerequisite, enrolment in a doctorate, master's or graduate school no documents required, verification will be carried out ex officio
- Language certificate issued by CLA UNIPV after January 2022 no documents required, verification will be carried out ex officio

#### TECHNICAL NOTES ON MOBILITY-ONLINE

- To edit a section, click on "Forward to update"
- To confirm a change, click on "<u>Update</u>"
- To return to the main screen click on "Back/Back to the general overview"
- The step is complete when the checkbox turns green

1) At the end of the first part of the application, you have received an e-mail from the <u>sender noreply@unipv.it</u> with the subject "<u>COMPULSORY registration for Erasmus for Study for a.y. 2025/26</u>" (also check your junk/spam inbox) to complete your application in Mobility-Online. We encourage you to follow the instructions below carefully.

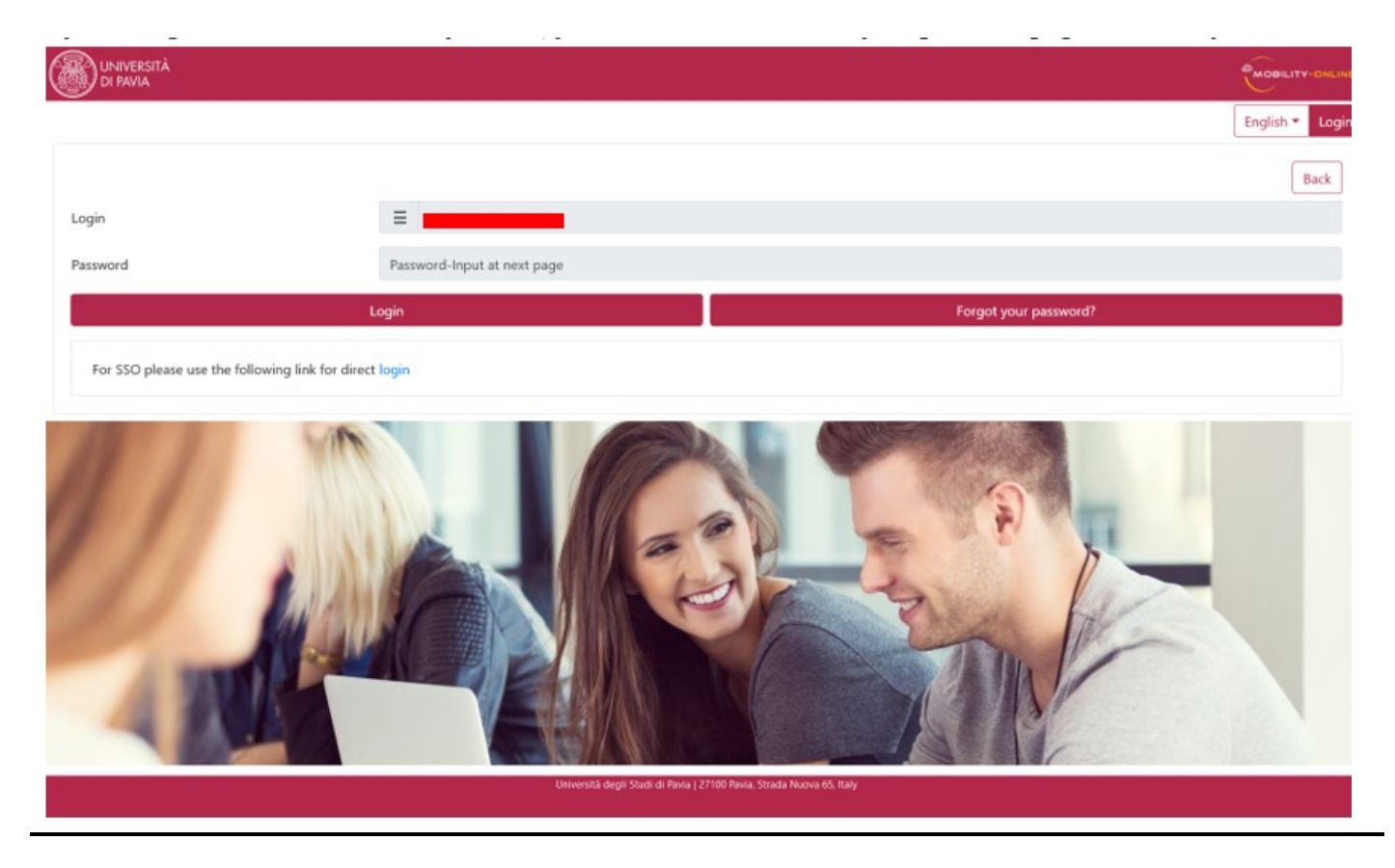

By clicking on the link received by e-mail, you can access your personal page in Mobility-Online.

2) Then click on "<u>Login</u>", you will be redirected to this page, where you will have to enter your University credentials (tax code and password).

| UNIVERSITÀ<br>DI PAVIA                                                                                                    |  |                                                                                                    |  |  |  |  |  |
|----------------------------------------------------------------------------------------------------|--|----------------------------------------------------------------------------------------------------|--|--|--|--|--|
| Mobility-Online         Per accedere a questo servizio devi autenticarti         Image: Comparison of the service of the service of t |  |                                                                                                    |  |  |  |  |  |
| Codice fiscale                                                                                                    |  | Se sei Dorente / Studente / Ex studente-                                                            |  |  |  |  |  |
| Inserisci il tuo codice fiscale                                                                                                    |  | Recupera password Se sei uno studente r La studente r Se sei uno studente non ancora immatricolato: |  |  |  |  |  |
| Inserisci la tua password                                                                                                    |  | Recupera password su Segreteria On Line                                                             |  |  |  |  |  |
| ACCEDI                                                                                                    |  |                                                                                                    |  |  |  |  |  |

3) You will find the next steps to take here.

|                       |                        |              |                                   |                                           |          |                                            |                                     |                                       | ~                      |
|-----------------------|------------------------|--------------|-----------------------------------|-------------------------------------------|----------|--------------------------------------------|-------------------------------------|---------------------------------------|------------------------|
| UNIVERSITÀ            | Università degli Studi | di Pavia (Te | st)                               |                                           |          |                                            |                                     |                                       | MOBILITY-ONLINE        |
| Q Filter menu entries | ×                      | 🐥 Reload     | Application Workflow Workplace    | Connect/EWP History * Help *              |          |                                            |                                     |                                       | (1) 20 * English * (1) |
| > My application data |                        | Applic       | ation workflow                    |                                           |          |                                            |                                     |                                       | 0                      |
| My Settings           |                        | Appli        | C Applicant details -             |                                           |          |                                            |                                     |                                       |                        |
| ,,                    |                        |              | Last name                         | TEST UND                                  |          | Type of application                        | Outqoing                            | Type of application Outgoing          |                        |
|                       |                        |              | First name                        | SARA                                      |          | Host institution (first choice)            | B ANTWERP01 - UNIVERSITY OF ANTWERP |                                       |                        |
|                       |                        |              | Country of the home institution   | Italy                                     |          | Country of host institution (first choice) | Belgium                             |                                       |                        |
|                       |                        |              | Home institution                  | PAVIA01 - UNIVERSITÀ DEGLI STUDI DI PAVIA |          |                                            |                                     |                                       |                        |
|                       |                        |              |                                   |                                           |          |                                            |                                     |                                       | ]                      |
|                       |                        | •            | Necessary steps                   |                                           | Done     | Done on                                    | Done by                             | Direct access via following link      | 2/5                    |
|                       |                        | 🖻 Be         | fore the mobility                 |                                           |          |                                            |                                     |                                       | 2/5                    |
|                       |                        |              | Online application                |                                           | <b>v</b> | 30/01/2025                                 |                                     | Show application                      | ?                      |
|                       |                        |              | Confirmation e-mail online applic | ation                                     | <b>~</b> | 30/01/2025                                 | Automatically generated             |                                       |                        |
|                       |                        |              | Online registration               |                                           |          |                                            |                                     |                                       |                        |
|                       |                        | U            | Personal data completed           |                                           |          |                                            |                                     | Enter information acout personal casa | ?                      |
|                       |                        |              | Please indicate your language co  | mpetences here.                           |          |                                            |                                     |                                       | ?                      |
|                       |                        |              |                                   |                                           |          |                                            |                                     |                                       |                        |
|                       |                        |              |                                   |                                           |          |                                            |                                     |                                       |                        |
|                       |                        |              |                                   |                                           |          |                                            |                                     |                                       |                        |
|                       |                        |              |                                   |                                           |          |                                            |                                     |                                       |                        |
|                       |                        |              |                                   |                                           |          |                                            |                                     |                                       |                        |

4) Click on "Complete personal data" and confirm the data entered click on "Update personal details".

| UNIVERSITÀ<br>DI PAVIA Università degli Studi di Pavia (Test)     |                  |              |  |  |
|-------------------------------------------------------------------|------------------|--------------|--|--|
| E Mada Application Workflow [ Workplace ] Connect/DWP [ Holey * ] |                  |              |  |  |
| Personal details                                                  |                  | Display      |  |  |
| Personal details                                                  | Personal details |              |  |  |
|                                                                   | Last name *      | First name * |  |  |
|                                                                   | TEST UNO         | SARA         |  |  |
|                                                                   |                  |              |  |  |
|                                                                   |                  |              |  |  |

5) By clicking on "<u>Back to general overview</u>" you will be able to return to the main screen.

| Action successful!  Record updated |                          |
|------------------------------------|--------------------------|
|                                    | Back to general overview |

6) You can now enter any language certificates you have, by clicking on "<u>Language competences</u>" and following the flow described below.

| DI PAVIA Università degli Studi di Pavia |        |                                                                                                    |                     |                              |                         |                                       |                 |
|------------------------------------------|--------|----------------------------------------------------------------------------------------------------|---------------------|------------------------------|-------------------------|---------------------------------------|-----------------|
| Q Filter menu entries X                  | Help * |                                                                                                    |                     |                              |                         |                                       | ی ۲ English ۲ 🕚 |
| > My application data                    |        | Application workflow                                                                                                    |                     |                              |                         |                                       | 0               |
| > My Settings                            |        | Last name Test Type of application Outgoing First name BIP Virginia Host institution (first choice) UNKNOWN - Unknown Country of the home institution PAVIAD1 - UNIVERSITÀ DEGLI STUDI DI Home institution PAVIAD1 - UNIVERSITÀ DEGLI STUDI DI |                     | Type of application Outgoing |                         |                                       |                 |
|                                          | >      | Necessary steps                                                                                                    | Done                | Done on                      | Done by                 | Direct access via following link      | 3/5             |
|                                          | ~      | Before the mobility                                                                                                    |                     |                              |                         |                                       | 3/5             |
|                                          |        | Online application                                                                                                    | <ul><li>✓</li></ul> | 04/02/2025                   |                         | Show application                      | ?               |
|                                          |        | Confirmation e-mail online application<br>Online registration                                                                                                    |                     | 04/02/2025                   | Automatically generated |                                       |                 |
|                                          |        | Personal data completed                                                                                                    | <b>~</b>            | 15/09/2023                   | BIP Virginia Test       | Enter information about personal data | ?               |
|                                          |        | Please indicate your language competences here.                                                                                                    |                     |                              |                         | Language Competences                  |                 |

#### 1. Do you already have a language certificate?

- **Yes**  $\rightarrow$  Skip to step 2.
- No  $\rightarrow$  Skip to step 5.

#### 2. Any English certificate?

- **Yes**  $\rightarrow$  Skip to step 3.
- No  $\rightarrow$  Skip to step 4.

### 3. Was it obtained after January 2022?

- **Yes**  $\rightarrow$  The certificate is valid.
  - If the certificate is issued by the CLA, it does not need to be attached (automatic verification).
  - For all other certificates (including native speaker self-certification), it must be attached for validity verification.
  - Skip to step 4.
- $No \rightarrow In$  order to be eligible for locations that require the English language, you must take the CLA test.
  - Skip to step 4.

### 4. Any French certificate?

- Yes  $\rightarrow$  Same procedure as in English: verification and possible upload depending on the type of certificate.
- No → Verify again also for other languages if necessary and at the end of the process check if you want to take a CLA test.

# 5. Are you enrolled in one of the study programs for which, according to the call, a language exemption (English only) is provided?

- **Yes**  $\rightarrow$  No certificate is required for English. Skip to step 6.
- No  $\rightarrow$  Skip to step 6.

#### 6. Do you still want to take the CLA tests for other languages or to improve your current level?

- **Yes**  $\rightarrow$  Skip to step 7.
- No  $\rightarrow$  Skip to step 8.

#### 7. Please let us know for which language(s) you intend to take the CLA tests:

- English
- French
- German
- Spanish
- Portuguese
  - $\rightarrow$  Skip to step 8.

#### 8. Verification of any attached certificates and closure of the process

A few minutes after sending your application, you will receive an e-mail from the sender <u>noreply@unipv.it</u> and with the subject "<u>Application received Erasmus for Study for a.y. 2025/26</u>" (also check your junk/spam inbox) informing you that we have received your application and that it will soon be checked by the International Mobility Unit.

- The office will then carry out a check on any attached certificates:
  - If the certificates are compliant: the application will be marked as complete, the candidate will receive confirmation and a copy of the application will be sent to the Erasmus delegate.
  - If the attached certificates are invalid:
    - The candidate will be notified of the rejection of the ineligible certificates by the sender

<u>noreply@unipv.it</u> and with the subject "<u>Application incomplete Erasmus for Study for a.y.</u> <u>2025/26</u>.

- You will have the option to correct the documents or declare that you do not have any valid certificate to attach.
- The application will be evaluated again by the office.
- Once the verification is complete, the process ends and you will receive an email from <u>the sender</u> <u>noreply@unipv.it</u> with the subject "<u>Application completed Erasmus for Study for a.y. 2025/26</u>" (also check your junk/spam folder) confirming the completeness of the application. Attached you will find the print version of your application. The email will also be automatically sent to the Erasmus delegate.